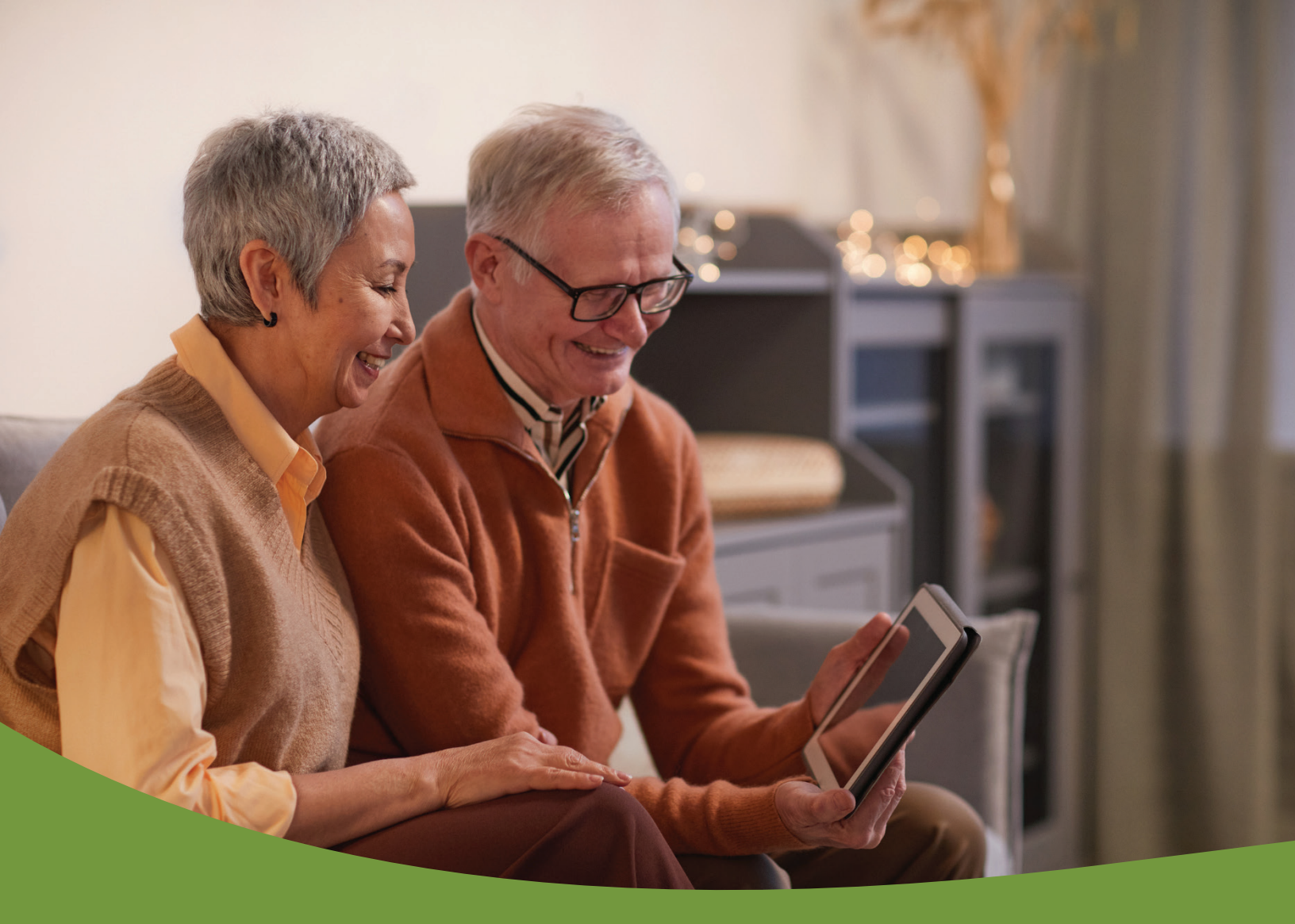

# **TrustReporter** Quick Start Guide

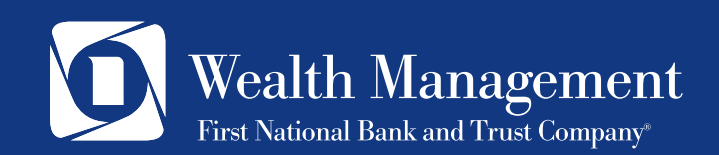

# **Getting Started**

## Logging In

To log in to TrustReporter - Client Internet Access, follow these steps:

1. Go to <u>www.bankatfirstnational.com</u> and click on Additional Logins, then select TrustReporter

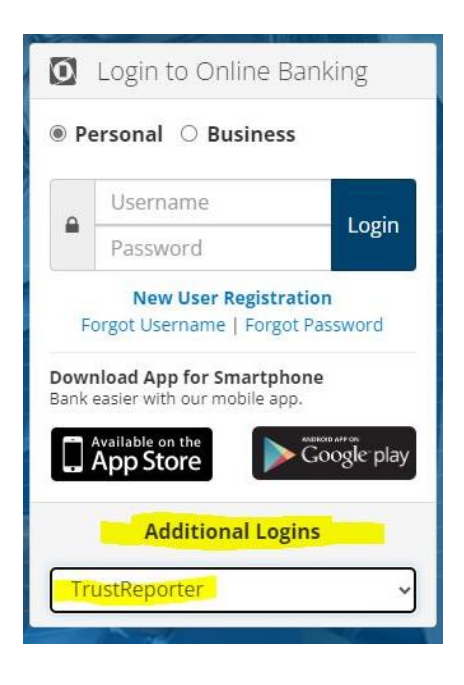

2. After clicking on TrustReporter, you will be taken to a login screen that looks like the figure below. Enter your Login ID and Password in the appropriate boxes then click "Login" to access the application.

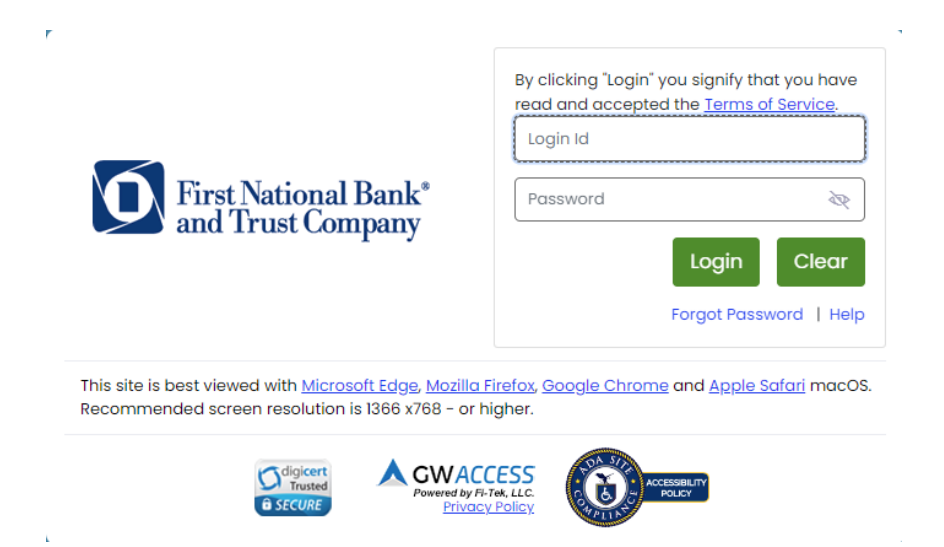

#### **Two Factor Authentication**

For enhanced security, we require Two Factor Authentication at every login. After logging in, choose how you'd like to receive a 6-digit passcode on your registered phone number.

#### Follow these steps to register your phone number:

- 1. Select which way you would like to receive the passcode **Text** or **Voice**
- 2. Click **Continue**
- 3. Enter your phone number and re-enter to confirm, dashes and spaces are not required.
- 4. Select **Continue** and the passcode will be delivered
- 5. Enter the 6-digit passcode received via text or voice call back. (If you need to generate a new passcode, click the **Resend Passcode** button.)
- 6. Click **Continue**
- If the passcode is entered correctly, the system will display a confirmation message

   "Two Factor Authentication Setup is Complete."
- 8. Click **Continue** to proceed to TrustReporter.

| Two Factor Authentication                                                                                                    | ×                               |
|----------------------------------------------------------------------------------------------------|---------------------------------|
| Two Factor Authentication improves the security of your account by sending a pas<br>number to verify your identity. This prevents anyone but you from accessing your ac<br>they know your password. | scode to your<br>count, even if |
| This process will help you set up your account with the added layer of security.                                                                                                    |                                 |
| How do you want to receive the passcode?                                                                                                    |                                 |
|                                                                                                    |                                 |
| Text O Voice                                                                                                    |                                 |
|                                                                                                    |                                 |
|                                                                                                    |                                 |
| Close                                                                                                    | Continue                        |
| Close                                                                                                    | Continue                        |

**Note:** Once your Two Factor Authentication phone number(s) is registered it will be partially displayed below the Text and/or Voice option. At next login, if you select a registered number, follow steps 1, 2, 5, and 6.

## **Password Change After First Login**

At first log in you will be required to reset the temporary password initially provided to you. You will automatically be redirected to the Force Password Change screen, as shown below.

| Force Password Change                                                                    | Logout             |
|------------------------------------------------------------------------------------------|--------------------|
| Why I am being asked to change my password?                                              | Password Change    |
| <ul><li>Your assigned password is temporary.</li><li>Your password has expired</li></ul> |                    |
| Note: Current Password, New Password, and Confirm fields are mandatory.                  | Login Name:        |
|                                                                                          | Current Password': |
|                                                                                          | New Password':     |
|                                                                                          | Confirm Password*: |
|                                                                                          | Save Clear         |
|                                                                                          |                    |

#### Follow these steps to change your password:

- 1. Enter your current (temporary) password in the **Current Password** box.
- 2. Enter a new password in the **New Password** box.
- 3. Confirm the password by re-entering it in the **Confirm Password** box.
- 4. Click **Save** to save your new password and process to the site.